# Generating RSR Reports in CAREWare

\_ \_ \_ \_ \_ \_

This guide will walk you through the process of creating and running a RSR report in CAREWare. This includes:

• Guide on how to run a "Client Report Viewer" Report

This report allows users to view all client data being reported on the RSR. It also allows users to easily find clients and adjust any incorrect or missing clinical data.

Note: A er you update client informa on, you must create a new report to re ect those changes.

• Guide on how to run a "Data Validation" Report

Creates a list of missing RSR related data and gives access to the list of clients who are missing this data.

This guide was created in partnership By Genna Owens

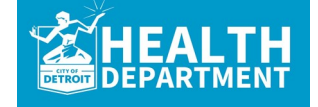

For any questions, please contact MDHHS - Division of HIV/STD Programs (MDHHS-DHSP-TAandData-Requests@michigan.gov).

. . . . . . . . . .

# **Creating and Running the "Client Report Viewer**" Report

### 1. From the main page, click **Reports.**

**Reports.** 

#### 2. Select HRSA **CAREWare Reports** Customize Add Client CAREWare Reports Find Client Reports Rapid Entry HRSA Reports RSR and ADR Appointments My Settings System Information Custom Reports Run or manage custom reports System Messages Administrative Options Run or Manage Performance Measures Performance Measures External Links Switch Providers Log Off Client Data Reports Run reports on client information Financial Report Setup and run the financial report This is a test notification Administrative Reports Administrative reports and options Don't forget to contact the helpdesk if you would like to Permission Reports Run and search permissons held by a user at a point in time schedule an appointment to receive assistance upgrading to CAREWare 6 RDR Manage/Run the RDR

### 3. Select RSR Client Report.

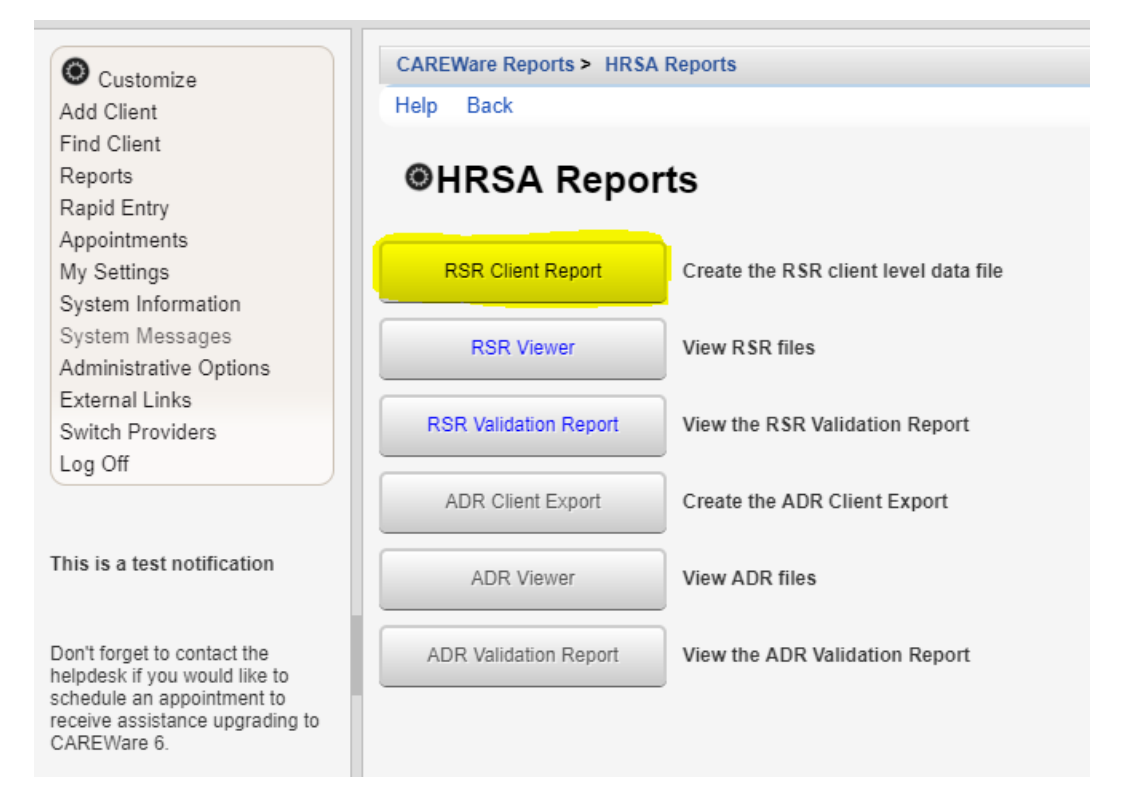

4. This is the main RSR page. Make sure the report year is set to the year in which you want to run the report. Select **Edit** to change the year of the report.

| O Customize                 | CAREWare Reports > HRSA Reports > RSR Settings                               |
|-----------------------------|------------------------------------------------------------------------------|
| Add Client                  | Edit Edit Filter Run Help Back                                               |
| Find Client                 |                                                                              |
| Reports                     | RSR Settings                                                                 |
| Rapid Entry                 |                                                                              |
| Appointments                | Year: 2019                                                                   |
| My Settings                 | Cross Provider Labs:                                                         |
| System Information          |                                                                              |
| System Messages             | Cross Provider ART:                                                          |
| Administrative Options      | Apply Filter:                                                                |
| External Links              | Filter Description: Report Filter is emoty                                   |
| Switch Providers            |                                                                              |
| Log Off                     |                                                                              |
|                             |                                                                              |
|                             |                                                                              |
| This is a test notification |                                                                              |
|                             |                                                                              |
| Note: You always w          | ant to make sure Cross Provider Labs & Cross Provider ART is selected. There |
|                             | and to make sure cross rrowaci labs a cross rrowaci Air is selected. Hiere   |
| is no need to add a f       | ilter because you never want to filter out clients when submitting the RSR.  |
|                             |                                                                              |

### 5. Once you make those changes, click Save.

| Customize                  | CAREWare Reports > HR\$A Reports > R\$R Settings |  |
|----------------------------|--------------------------------------------------|--|
| Add Client                 | Save Cancel                                      |  |
| Find Client                |                                                  |  |
| Reports                    | RSR Settings                                     |  |
| Rapid Entry                |                                                  |  |
| Appointments               | Year: 2019                                       |  |
| My Settings                | Cross Provider Labs: 🗹                           |  |
| System Information         | Cross Dravidar ADT:                              |  |
| System Messages            | Closs Plovider ARI:                              |  |
| Administrative Options     | Apply Filter:                                    |  |
| External Links             | Filter Description: Report Filter is empty       |  |
| Switch Providers           |                                                  |  |
| Log Off                    |                                                  |  |
|                            |                                                  |  |
|                            |                                                  |  |
| his is a test notification |                                                  |  |

| 6. S | elect | Run. |
|------|-------|------|
|------|-------|------|

| Customize                             | CAREWare Reports > HRSA Reports > RSR Settings |
|---------------------------------------|------------------------------------------------|
| Add Client                            | Edit Edit Filter Run Help Back                 |
| Find Client<br>Reports                | RSR Settings                                   |
| Rapid Entry<br>Appointments           | Year: 2019                                     |
| My Settings                           | Cross Provider Labs:                           |
| System Information<br>System Messages | Cross Provider ART:                            |
| Administrative Options                | Apply Filter:                                  |
| External Links<br>Switch Providers    | Filter Description: Report Filter is empty     |

7. On the right-hand side, you will see a box that lets you know the report is running. It will say "Collecting Service Data."

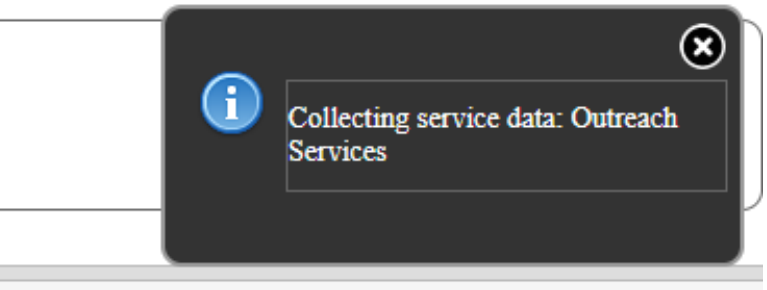

8. Once it generates, you will receive a message that says **Report Complete** (also on the right-hand side). Select **Download RSR Ie.** It will download as a CSV file.

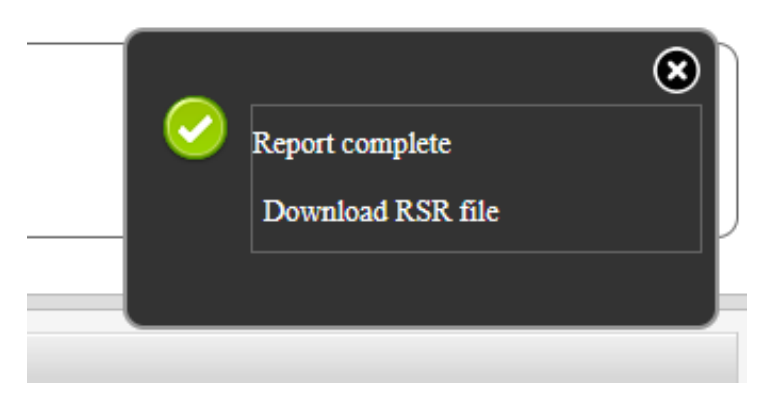

9. Once the report downloads, click the **Back** button to get back to the main RSR page.

| O Customize                 | CAREWare Reports > HRSA Reports > RSR Settings |
|-----------------------------|------------------------------------------------|
| Add Client                  | Edit Edit Filter Run Help Back                 |
| Find Client                 |                                                |
| Reports                     | RSR Settings                                   |
| Rapid Entry                 |                                                |
| Appointments                | Year: 2019                                     |
| My Settings                 | Cross Provider Labs: 🗹                         |
| System Information          | Cross Drovider ADT:                            |
| System Messages             |                                                |
| Administrative Options      | Apply Filter:                                  |
| External Links              | Filter Description: Report Filter is empty     |
| Switch Providers            |                                                |
| Log Off                     |                                                |
|                             |                                                |
|                             |                                                |
| This is a test notification |                                                |

10. Select **RSR Viewer.** The RSR Viewer will show you the results of that exported file. It will include demographical, service, and lab information for all your clients and is broken into those categories. It will also tell you any missing data you may have.

| O Customize                                                                                                    | CAREWare Reports > HRSA | Reports                               |  |  |
|----------------------------------------------------------------------------------------------------|-------------------------|---------------------------------------|--|--|
| Add Client                                                                                                    | Help Back               |                                       |  |  |
| Find Client<br>Reports<br>Rapid Entry                                                                                                    | ●HRSA Report            | rts                                   |  |  |
| My Settings                                                                                                    | RSR Client Report       | Create the RSR client level data file |  |  |
| System Information<br>System Messages<br>Administrative Options                                                                              | RSR Viewer              | View RSR files                        |  |  |
| External Links<br>Switch Providers<br>Log Off                                                                                                | RSR Validation Report   | View the RSR Validation Report        |  |  |
|                                                                                                    | ADR Client Export       | Create the ADR Client Export          |  |  |
| This is a test notification                                                                                                    | ADR Viewer              | View ADR files                        |  |  |
| Don't forget to contact the<br>helpdesk if you would like to<br>schedule an appointment to<br>receive assistance upgrading to<br>CAREWare 6. | ADR Validation Report   | View the ADR Validation Report        |  |  |

11. Choose the CSV file you just downloaded and then select View RSR File.

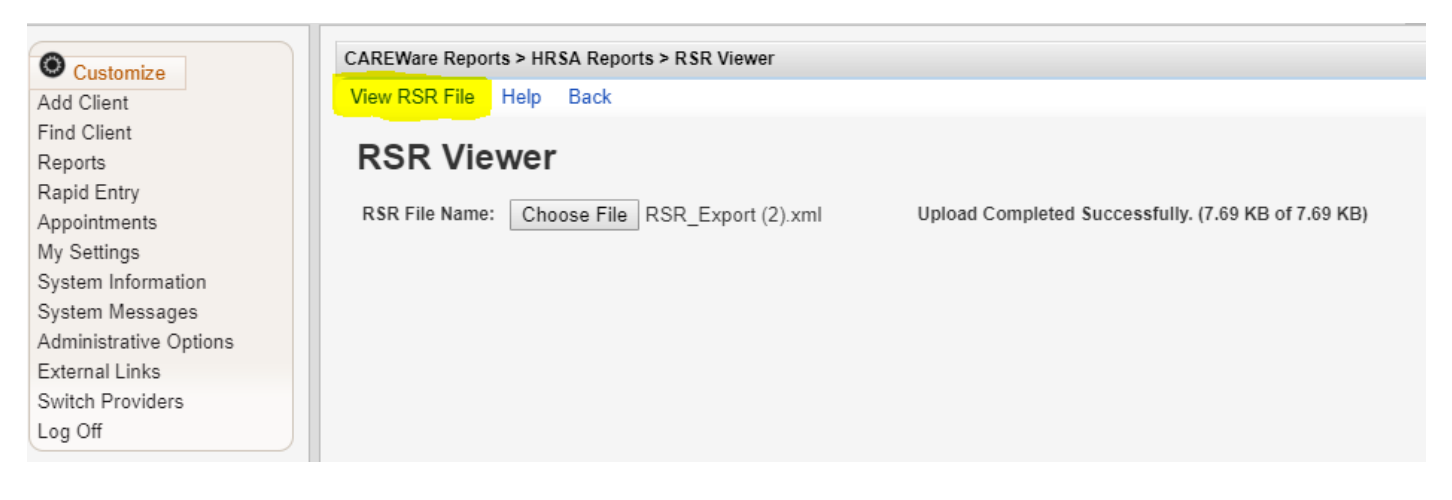

### 12. This is what your RSR file should look like.

|                      | O Customize                                                                                | CAREWare Reports > HRSA Reports > RSR Viewer > State of Michigan 2019 RSR |       |         |  |  |  |
|----------------------|--------------------------------------------------------------------------------------------|---------------------------------------------------------------------------|-------|---------|--|--|--|
|                      | Add Client<br>Find Client<br>Reports<br>Rapid Entry                                        | View Client List Back Print or Export                                     |       |         |  |  |  |
|                      |                                                                                            | State of Michigan<br>2019 RSR                                             |       |         |  |  |  |
|                      | My Settings                                                                                | Search:                                                                   |       |         |  |  |  |
|                      | System Information                                                                         | Category                                                                  | Count | Percent |  |  |  |
|                      | System Messages<br>Administrative Options                                                  | Total Clients (any service):                                              | 10    | 100%    |  |  |  |
|                      | External Links                                                                             | Clients with Core Medical/CM services:                                    | 8     | 80.0%   |  |  |  |
| Note: You want to    | Switch Providers                                                                           | Clients with OAHS/CM/Housing services:                                    | 6     | 60.0%   |  |  |  |
| pay attention to any | Log Off                                                                                    | Clients with OAHS/CM services:                                            | 6     | 60.0%   |  |  |  |
| missing information  |                                                                                            | Clients with OAHS services:                                               | 2     | 20.0%   |  |  |  |
|                      | This is a test notification                                                                | HIV+ Clients with OAHS:                                                   | 1     | 10.0%   |  |  |  |
| If there is a number |                                                                                            | Female HIV+ Clients with OAHS:                                            | 1     | 10.0%   |  |  |  |
| next to the Missing  | Don't forget to contact the<br>helpdesk if you would like to<br>schedule an appointment to | 2. Vital Status (OAHS/CM)                                                 | 6     |         |  |  |  |
| category, it means   |                                                                                            | 2. Alive:                                                                 | 6     | 100.0%  |  |  |  |
|                      | receive assistance upgrading to<br>CAREWare 6.                                             | 2. Deceased:                                                              | 0     | 0.0%    |  |  |  |
| you have missing     |                                                                                            | 2. Unknown:                                                               | 0     | 0.0%    |  |  |  |
| records. If it says  |                                                                                            | 2. Missing:                                                               | 0     | 0.0%    |  |  |  |
| zero, then there are |                                                                                            | 4. Pirth Year (All clients)                                               | 10    |         |  |  |  |
|                      |                                                                                            | 4. 1960 and before:                                                       | 3     | 30.0%   |  |  |  |
| no missing records.  |                                                                                            | 4. 1961 - 1970:                                                           | 2     | 20.0%   |  |  |  |
|                      |                                                                                            | 4 1971 - 1980:                                                            | 0     | 0.0%    |  |  |  |
|                      |                                                                                            | 4. 1981 - 1990:                                                           | 4     | 40.0%   |  |  |  |
|                      |                                                                                            | 4. 1991 - 2000:                                                           | 0     | 0.0%    |  |  |  |
|                      |                                                                                            |                                                                           |       |         |  |  |  |

## 13. To view your missing records, simply select the box and then select View Client List.

| Customizo                                      | CAREWare Reports > HRSA Reports >     | RSR Viewer > S | tate of Michigan 2019 RSR |  |
|------------------------------------------------|---------------------------------------|----------------|---------------------------|--|
| Add Client                                     | View Client List Back Print or Export |                |                           |  |
| Find Client                                    | Otata at Mishin                       |                |                           |  |
| Reports                                        | State of Michigan                     |                |                           |  |
| Rapid Entry                                    | 2019 RSR                              |                |                           |  |
| Appointments                                   |                                       |                |                           |  |
| My Settings                                    | Search:                               |                |                           |  |
| System Information                             | Category                              | Count          | Percent                   |  |
| Administrative Ontions                         | 7. Female                             | 4              | 40.0%                     |  |
| External Links                                 | 7. Transgender MtF:                   | 0              | 0.0%                      |  |
| Switch Providers                               | 7. Transgender FtM:                   | 0              | 0.0%                      |  |
| Log Off                                        | 7. Transgender Other:                 | 0              | 0.0%                      |  |
|                                                | 7. Unknown:                           | 0              | 0.0%                      |  |
| This is a tast notification                    | 7. Missing:                           | 0              | 0.0%                      |  |
| This is a test notification                    |                                       |                |                           |  |
|                                                | 9. Poverty Level % (OAHS/CM)          | 6              |                           |  |
| Don't forget to contact the                    | 9. Below 100% FPL:                    | 1              | 16.7%                     |  |
| schedule an appointment to                     | 9. 100 - 138%:                        | 0              | 0.0%                      |  |
| receive assistance upgrading to<br>CAREWare 6. | 9. 139 - 200%:                        | 2              | 33.3%                     |  |
|                                                | 9. 201 - 250%:                        | 0              | 0.0%                      |  |
|                                                | 9. 251 - 400%:                        | 2              | 33.3%                     |  |
|                                                | 9. 401 - 500%:                        | 0              | 0.0%                      |  |
|                                                | 9. More than 500%:                    | 0              | 0.0%                      |  |
|                                                | 9. Missing:                           | 1              | 16.7%                     |  |
|                                                |                                       |                |                           |  |
|                                                | 10. Housing Status (OAHS/CM/Housing)  | 6              |                           |  |
|                                                | 10. Stable/Permanent:                 | 4              | 66.7%                     |  |
|                                                | 10. Temporary:                        | 0              | 0.0%                      |  |

14. A list of the clients will appear. From there, you can select a client and go to their individual record. Click **Go to Client.** 

| Customize              | CAREWare Report | rts > HRSA Reports | > RSR Viewer > | State of Michigan 2019 RS | SR > 9. Miss |
|------------------------|-----------------|--------------------|----------------|---------------------------|--------------|
| d Client               | Go To Client B  | ack Print or Expo  | t              |                           |              |
| ind Client             | 0 Micoin        | <b>A</b> 1         |                |                           |              |
| Reports                | 9. Wissin       | g.                 |                |                           |              |
| Rapid Entry            | Search:         |                    |                |                           |              |
| Appointments           |                 |                    |                |                           |              |
| My Settings            | Client          | Viewed             |                |                           |              |
| System Information     | June, Jen       | х                  |                |                           |              |
| System Messages        |                 |                    |                |                           |              |
| Administrative Options |                 |                    |                |                           |              |
| External Links         |                 |                    |                |                           |              |
| Switch Providers       |                 |                    |                |                           |              |
| Log Off                |                 |                    |                |                           |              |

15. The client record will open up in a separate tab. Select the field in which information needs to be added. When you are done adding all of the missing information, close out of the client record.

| Demographics           | •                       |                                                                   |
|------------------------|-------------------------|-------------------------------------------------------------------|
| Client Report          | Demographics            |                                                                   |
| Encounter Report       | Delete Client Back      |                                                                   |
| Drug Payments          |                         |                                                                   |
| Services               | Operandice              |                                                                   |
| Annual Review          | Obemographics           |                                                                   |
| Case Notes             |                         |                                                                   |
| Custom Forms           | Personal Info           | Name: Hemsworth, Chris Gender: Male DOB: 02/12/1987               |
| Vital Signs            |                         |                                                                   |
| Hospital Admissions    |                         | CDUM0242274U                                                      |
| Medications            | Change URN              | CRHM02128/10                                                      |
| Labs                   |                         |                                                                   |
| Screenings             | Contact Information     | 2799 W. Grand Blvd<br>Detroit - MI 48208                          |
| Screening Labs         |                         |                                                                   |
| Immunizations          | Race/Ethnicity          | White                                                             |
| Diagnoses              | ,                       |                                                                   |
| Sharing Requests       |                         |                                                                   |
| Referrals              | HIV Risk Factors        | IDU, Heterosexual                                                 |
| Relations              |                         |                                                                   |
| Counseling and Testing | Vital Enrollment Status | Vital Status: Alive Current Status: Active                        |
| Orders                 |                         |                                                                   |
| Appointments           | Eligibility             | Rvan White Eligible                                               |
| Cap On Charges         | Englointy               | Kyan Winte Ligible                                                |
| User Messages          |                         | 1                                                                 |
| Search Change Details  | HIV Status              | HIV-positive (AIDS status unknown) Estimated HIV Date: 10/01/2017 |
| Duplicate Client       |                         |                                                                   |
| Performance Measure    |                         | THIS IS SOMETHING YOU WANT ANYONE TO KNOW                         |
| External Links         | Common Notes            | PREFERRED NAME                                                    |
|                        |                         | * ADDRESS CHANGE                                                  |
|                        | Provider Notes          | No description supplied                                           |
|                        | 1 TOYIGGI HOLGO         | no accomption capping                                             |

16. After closing, you will be taken back to the **Missing** client page. Follow step 14-15 for the next client on the list. Continue to do this until your list is empty.

# **Running Data Validation Reports**

1. From the main page, click Reports.

### 2. Select HRSA **Reports.**

| O Customize                                          | CAREWare Reports       |              |
|------------------------------------------------------|------------------------|--------------|
| Add Client<br>Find Client<br>Reports                 | CAREWare F             | Reports      |
| Rapid Entry<br>Appointments                          | HRSA Reports           | RSR and AD   |
| My Settings<br>System Information<br>System Messages | Custom Reports         | Run or mana  |
| Administrative Options<br>External Links             | Performance Measures   | Run or Mana  |
| Switch Providers<br>Log Off                          | Client Data Reports    | Run reports  |
| This is a test notification                          | Financial Report       | Setup and ru |
| Don't forget to contact the                          | Administrative Reports | Administrati |

helpdesk if you would like to schedule an appointment to CAREWare 6.

#### nancial Report Setup and run the financial report nistrative Reports Administrative reports and options Permission Reports Run and search permissons held by a user at a point in time receive assistance upgrading to Manage/Run the RDR RDR

### 3. Select RSR Valida on Report.

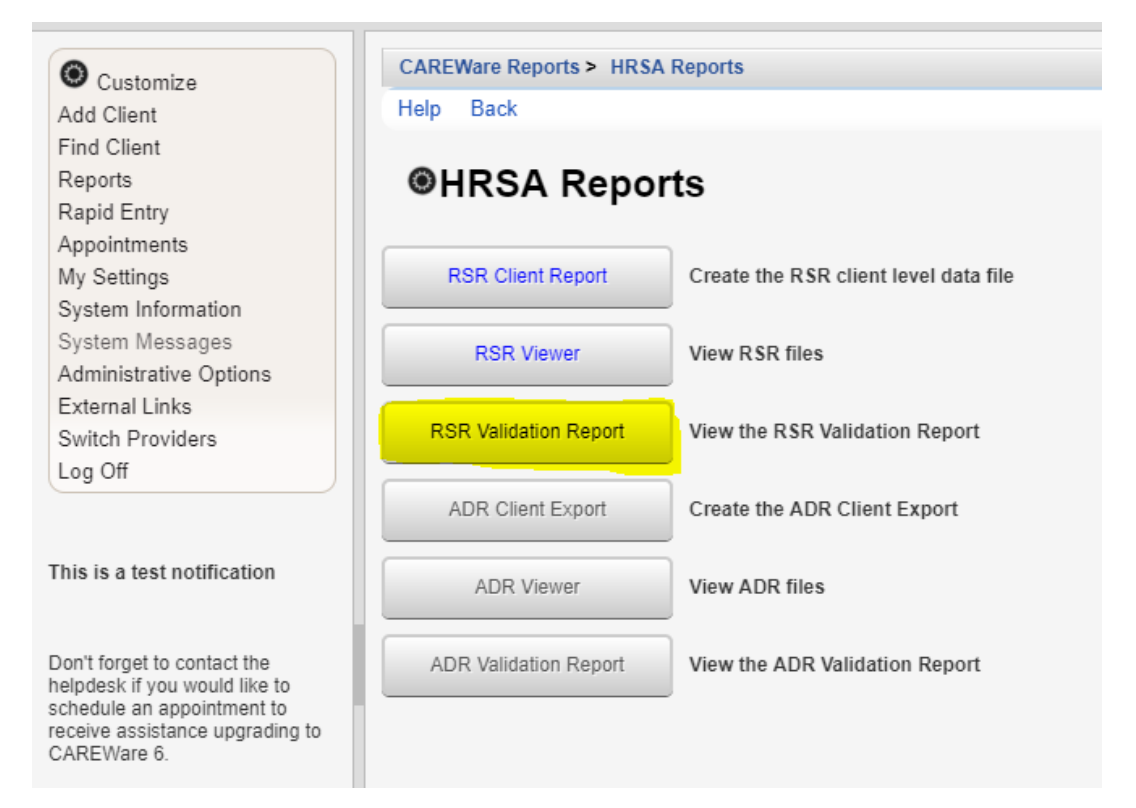

RSR and ADR

Run or manage custom reports

Run reports on client information

Run or Manage Performance Measures

### 4. Select Edit.

| O Customize                                                                                                    | CAREWare Reports > HRSA Reports > RSR Validation Report Settings                                                                                                    |
|----------------------------------------------------------------------------------------------------|----------------------------------------------------------------------------------------------------|
| Add Client                                                                                                    | Edit Edit Filter Filter By Funding Source Run Help Back                                                                                                    |
| Find Client                                                                                                    |                                                                                                    |
| Reports                                                                                                    | RSR Validation Report Settings                                                                                                    |
| Rapid Entry                                                                                                    | V 2010                                                                                                    |
| Appointments                                                                                                    | fear: 2019                                                                                                    |
| My Settings                                                                                                    | Cross Provider Labs: 🗹                                                                                                    |
| System Information                                                                                                    | Cross Provider ART:                                                                                                    |
| System Messages                                                                                                    |                                                                                                    |
| Administrative Options                                                                                                    | Apply Filter:                                                                                                    |
| External Links                                                                                                    | Filter Description: Report Filter is empty                                                                                                    |
| Switch Providers                                                                                                    |                                                                                                    |
| Log Off                                                                                                    |                                                                                                    |
|                                                                                                    |                                                                                                    |
| This is a test notification                                                                                                    |                                                                                                    |
| Don't forget to contact the<br>helpdesk if you would like to<br>schedule an appointment to<br>receive assistance upgrading to<br>CAREWare 6. |                                                                                                    |
| <b>Note:</b> You are given th<br><b>Edit</b> is the one you wil<br>from multiple sources<br>criteria too.                                    | aree editing options: <b>Edit, Edit Filter,</b> & <b>Filter by Funding Source.</b> In general,<br>I choose. However, if you ever want to apply a filter or if you receive funding<br>and want to filter by each funding source, you have the option to edit by those |

5. After selecting edit, choose the **Year** you would like to review. Additionally, make sure you check **Cross Provider Labs & Cross Provider ART.** 

6. Save.

| Customize                  | CAREWare Reports > HR | RSA Reports > RSR Validation Report Settings |
|----------------------------|-----------------------|----------------------------------------------|
| Add Client                 | Save Cancel           |                                              |
| Find Client                |                       |                                              |
| Reports                    | RSR Validat           | tion Report Settings                         |
| Rapid Entry                |                       |                                              |
| Appointments               | Year:                 | 2019                                         |
| My Settings                | Cross Provider Labs:  |                                              |
| System Information         | Cross Drovider APT    |                                              |
| System Messages            | CIUSS FIOVIDEI AILI.  |                                              |
| Administrative Options     | Apply Filter:         |                                              |
| External Links             | Filter Description:   | Report Filter is empty                       |
| Switch Providers           |                       |                                              |
| Log Off                    |                       |                                              |
|                            |                       |                                              |
|                            |                       |                                              |
| his is a test notification |                       |                                              |

7. Once you save, you can run your report. Select Run.

| Customize                                     | CAREWare Reports > HRSA Reports > RSR Validation Report Settings |
|-----------------------------------------------|------------------------------------------------------------------|
| Add Client                                    | Edit Edit Filter Filter By Funding Source Run Help Back          |
| Find Client                                   |                                                                  |
| Reports                                       | RSR Validation Report Settings                                   |
| Rapid Entry                                   | No                                                               |
| Appointments                                  | Year: 2019                                                       |
| My Settings                                   | Cross Provider Labs:                                             |
| System Information<br>System Messages         | Cross Provider ART: 🗹                                            |
| Administrative Options                        | Apply Filter:                                                    |
| External Links<br>Switch Providers<br>Log Off | Filter Description: Report Filter is empty                       |
| This is a test notification                   |                                                                  |

8. On the right-hand side, you will see a box that lets you know the report is running. It will say "Collecting Service Data."

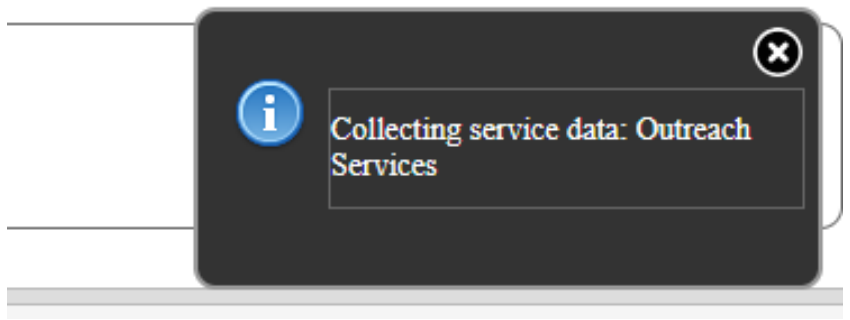

9. Once it generates, you will receive a message that says the **Complete** (also on the right-hand side). Select **View RSR Valida** on **Report**. It will download as a CSV file.

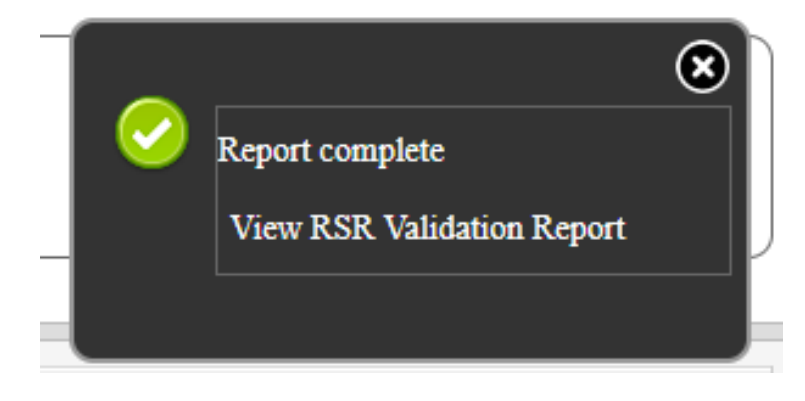

### 10. This is your validation report.

| Customize                                              | CAREWare Reports >   | CAREWare Reports > HRSA Reports > RSR Validation Report Settings > RSR Validation Report |          |          |  |  |
|--------------------------------------------------------|----------------------|------------------------------------------------------------------------------------------|----------|----------|--|--|
| dd Client                                              | View Client List Bac | k Print or Export                                                                        |          |          |  |  |
| ind Client                                             | RSR Valida           | RSR Validation Report                                                                    |          |          |  |  |
| eports                                                 |                      |                                                                                          |          |          |  |  |
| apid Entry                                             | Search:              |                                                                                          |          |          |  |  |
| ly Settings                                            | Category             | Validation Rule                                                                          | Severity | # Errors |  |  |
| stem Information                                       | Demographics         | Clients with Birth Year after end of reporting                                           | Error    | 0        |  |  |
| stem Messages                                          | Demographics         | Clients with Birth Year after First HIV Outpa                                            | Error    | 0        |  |  |
| Iministrative Options                                  | Demographics         | Clients with HIV/AIDS Status of Indetermin                                               | Warning  | 0        |  |  |
| witch Providers                                        | Demographics         | Clients with Male or Unknown Gender with                                                 | Alert    | 0        |  |  |
| og Off                                                 | Demographics         | Clients with HIV diagnosis year after report                                             | Alert    | 0        |  |  |
| This is a test notification                            | Demographics         | Clients with Male or Unknown Gender with                                                 | Alert    | 0        |  |  |
|                                                        | Demographics         | Clients age 90 or older                                                                  | Alert    | 0        |  |  |
|                                                        | Demographics         | Clients with Birth Year after HIV diagnosis                                              | Alert    | 0        |  |  |
|                                                        | Demographics         | Clients with Birth Year after CD4 Test Date                                              | Alert    | 0        |  |  |
| n't forget to contact the                              | Demographics         | Clients with Birth Year after Outpatient/Ami                                             | Alert    | 0        |  |  |
| pdesk if you would like to<br>nedule an appointment to | Demographics         | Clients with Birth Year after Viral Load Test                                            | Alert    | 0        |  |  |
| eive assistance upgrading to<br>REWare 6               | Demographics         | Clients missing Poverty Level                                                            | Warning  | 2        |  |  |
| internation.                                           | Demographics         | Clients missing Housing Status                                                           | Warning  | 7        |  |  |
|                                                        | Demographics         | Clients missing Medical Insurance                                                        | Warning  | 5        |  |  |
|                                                        | Demographics         | Clients with HIV/AIDS Status of Indetermin                                               | Warning  | 0        |  |  |
|                                                        | Services             | Clients missing Core Medical or Support S                                                | Warning  | 0        |  |  |
|                                                        | Services             | Clients with Outpatient/Ambulatory Medica                                                | Alert    | 0        |  |  |
|                                                        | Services             | Service Visits Exceed Yearly Limit                                                       | Alert    | 0        |  |  |
|                                                        | Services             | Clients with Core Medical Services with HI                                               | Warning  | 1        |  |  |
|                                                        | Services             | Clients with Outpatient/Ambulatory Medica                                                | Error    | 0        |  |  |

**Note:** The **Severity** column is important. There are three options: alert, warning, and error. You cannot submit an RSR if an <u>error</u> exists; therefore, if the severity column says "error" with a number displayed in the errors column, you must correct the missing data. If the column says "warning," you will be able to submit the report but will need to provide an explanation as to why the information is missing. "Alert" just means that it is something you should look at, but there are no penalties.

11. The errors column shows the number of clients missing information in the Valida on Rule data field. Click the field with the errors and select View Client List.

| AREWare Repo    | r <u>ts</u> > H | RSA Reports > | <b>RSR Validation</b> | Report Settings > | <b>RSR Validation Report</b> |  |
|-----------------|-----------------|---------------|-----------------------|-------------------|------------------------------|--|
| iew Client List | Back            | Print or Expo | rt                    |                   |                              |  |

#### RSR Validation Report

| non vanda    |                                                               |          |          |  |
|--------------|---------------------------------------------------------------|----------|----------|--|
| Search:      |                                                               |          |          |  |
| Category     | Validation Rule                                               | Severity | # Errors |  |
| Demographics | Clients with Birth Year after end of reporting period         | Error    | 0        |  |
| Demographics | Clients with Birth Year after First HIV Outpatient Ambulatory | Error    | 0        |  |
| Demographics | Clients with HIV/AIDS Status of Indeterminate missing Risk    | Warning  | 0        |  |
| Demographics | Clients with Male or Unknown Gender with a Cervical Pap S     | Alert    | 0        |  |
| Demographics | Clients with HIV diagnosis year after reporting period        | Alert    | 0        |  |
| Demographics | Clients with Male or Unknown Gender with Pregnancy Statu      | Alert    | 0        |  |
| Demographics | Clients age 90 or older                                       | Alert    | 0        |  |
| Demographics | Clients with Birth Year after HIV diagnosis year              | Alert    | 0        |  |
| Demographics | Clients with Birth Year after CD4 Test Dates                  | Alert    | 0        |  |
| Demographics | Clients with Birth Year after Outpatient/Ambulatory Medical ( | Alert    | 0        |  |
| Demographics | Clients with Birth Year after Viral Load Test Dates           | Alert    | 0        |  |
| Demographics | Clients missing Poverty Level                                 | Warning  | 2        |  |
| Demographics | Clients missing Housing Status                                | Warning  | 7        |  |
| Demographics | Clients missing Medical Insurance                             | Warning  | 5        |  |
| Demographics | Clients with HIV/AIDS Status of Indeterminate Over Age 2      | Warning  | 0        |  |
| Services     | Clients missing Core Medical or Support Services              | Warning  | 0        |  |
| Services     | Clients with Outpatient/Ambulatory Medical Care Service Vis   | Alert    | 0        |  |
| Services     | Service Visits Exceed Yearly Limit                            | Alert    | 0        |  |
| Services     | Clients with Core Medical Services with HIV Negative HIV/A    | Warning  | 1        |  |
| Services     | Clients with Outpatient/Ambulatory Medical Care Service Da    | Error    | 0        |  |

12. A list of clients with missing information will appear. Select the client you would like to view, and then select **Go to Client.** 

| Customize<br>Add Client<br>Find Client<br>Reports<br>Rapid Entry<br>Appointments                                                                                            | CAREWare Reports > HRSA Reports > RSR Validation Report Settings > RSR Validation Report > Go To Client Back Print or Export Clients missing Housing Status Search: |        |  |  |  |
|----------------------------------------------------------------------------------------------------|----------------------------------------------------------------------------------------------------|--------|--|--|--|
| My Settings                                                                                                    | Client                                                                                                    | Viewed |  |  |  |
| System Information                                                                                                    | Mouse, Mincky                                                                                                    |        |  |  |  |
| System Messages                                                                                                    | Client, Test                                                                                                    |        |  |  |  |
| Administrative Options                                                                                                    | Test-Person, My                                                                                                    |        |  |  |  |
| Switch Providers                                                                                                    | Hemsworth, Chris                                                                                                    |        |  |  |  |
| Log Off                                                                                                    | Allen, Barry Flash                                                                                                    |        |  |  |  |
|                                                                                                    | Hemsworth, Chris                                                                                                    |        |  |  |  |
|                                                                                                    | June, Jen                                                                                                    |        |  |  |  |
| This is a test notification<br>Don't forget to contact the<br>helpdesk if you would like to<br>schedule an appointment to<br>receive assistance upgrading to<br>CAREWare 6. |                                                                                                    |        |  |  |  |

13. The client record will open up in a separate tab. Select the field in which information needs to be added. When you are done adding all of the missing information, close out of the client record.

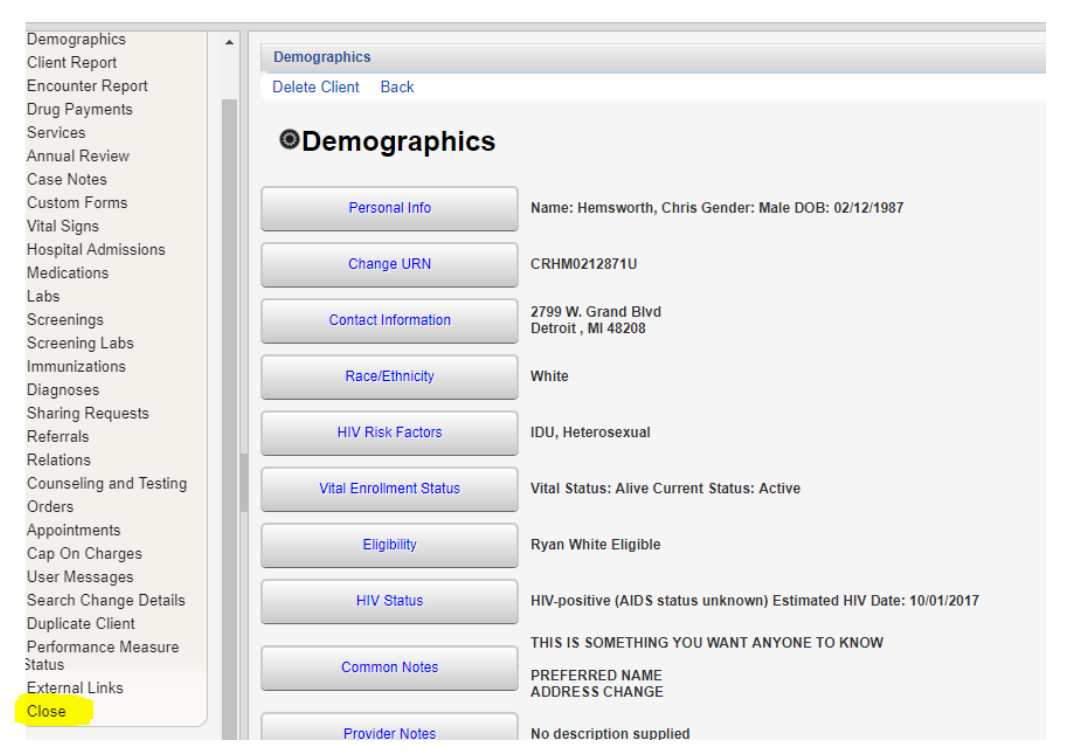

14. After closing, you will be taken back to the **Missing** client page. Follow step 12-13 for the next client on the list. Continue to do this until your list is empty.